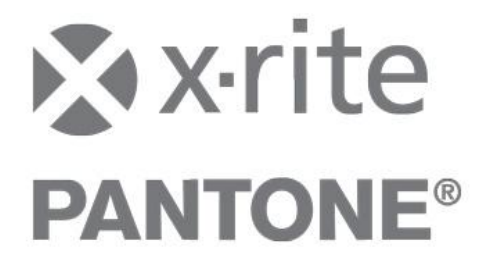

## Importieren von X-RiteColor Master Daten in die InkFormulation 6

Folgende Daten können aus dem X-RiteColor Master Version 8.3 und höher in die InkFormulation 6 importiert werden:

- Standards mit Proben
- Eichdatensätze

Für einen problemlosen Import von X-RiteColor Master Daten empfehlen wir, die Version 8.3. und höher zu installieren.

#### WICHTIG:

Die Reihenfolge muss beachtet werden: Es müssen zuerst die Eichdatensätze (Sortimente) importiert werden und erst danach die "Standards mit Proben".

### Importieren von Eichdatensätzen

Exportieren Sie den gewünschten Eichdatensatz aus dem Color Master.

- 1. Öffnen Sie X-RiteColor Master.
- Klicken Sie im Menü auf Datei → Heraustransfer → Eichdatensätze... Datei Bearbeiten Gerät Rezeptierung Datenbank Prober

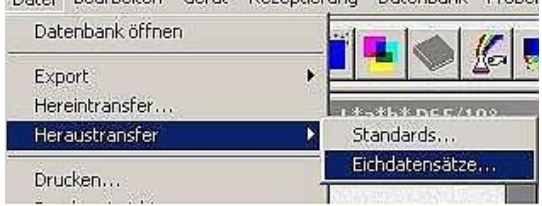

3. Im Fenster Eichdatensatz übertragen wählen Sie den zu exportierenden Eichdatensatz an und klicken auf Transfer.

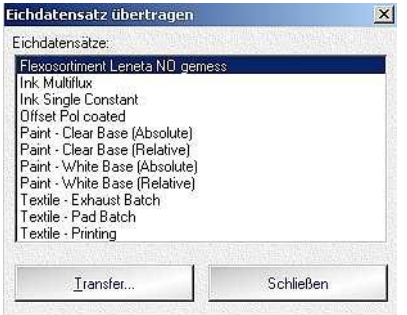

4. Achten Sie beim Abspeichern auf das Datenformat \*.mif.

| Save in: 🔀 🛅 | Eichdatensätze | - | 🗈 💣 🎫 |  |
|--------------|----------------|---|-------|--|
|              |                |   |       |  |
|              |                |   |       |  |
|              |                |   |       |  |
|              |                |   |       |  |
|              |                |   |       |  |
|              |                |   | -     |  |

Nach erfolgreichem Heraustransfer können Sie den Eichdatensatz nun in die InkFormulation 6 importieren.

5. Öffnen Sie die InkFormulation 6 und öffnen Datenbank: Sortimente.

| Name                                                                                                    | <u> </u>                                                                                                    |                                                                                                    |                     |
|----------------------------------------------------------------------------------------------------|----------------------------------------------------------------------------------------------------|----------------------------------------------------------------------------------------------------|---------------------|
| ravure printing incl colorant                                                                           | elements (Tra                                                                                                    | Q                                                                                                    | Suchen              |
| ravure printing incl. colorand<br>printing NV Pantone (No,coated<br>printing NV Pantone (No procession) | t elements (Me<br>1)                                                                                                    | ß                                                                                                    | Neu                 |
| printing (No,Leneta)                                                                                    |                                                                                                    | 4                                                                                                    | Bearbeiten          |
|                                                                                                    |                                                                                                    |                                                                                                    | Info                |
|                                                                                                    |                                                                                                    | ×                                                                                                    | Löschen             |
|                                                                                                    |                                                                                                    |                                                                                                    | Preis               |
|                                                                                                    |                                                                                                    |                                                                                                    | Drucken             |
|                                                                                                    |                                                                                                    |                                                                                                    | Senden              |
|                                                                                                    |                                                                                                    | •                                                                                                    | Importieren         |
|                                                                                                    |                                                                                                    |                                                                                                    | Exportieren         |
|                                                                                                    |                                                                                                    | Ş                                                                                                    | Alle aktiv / passiv |
|                                                                                                    |                                                                                                    |                                                                                                    |                     |
|                                                                                                    | Name<br>provure printing incl colorant<br>provure printing incl. coloran<br>printing NV Pantone (No, coate<br>printing NV Pantone (No, uncoal<br>printing (No, Leneta) | Name  ravure printing incl. colorant elements (Tra ravure printing incl. colorant elements (N printing NV Pantone (No,coated) printing (No,Leneta) | Name                |

6. Klicken Sie auf Importieren.

| Importieren    | von Datei           |   | <u>? ×</u> |
|----------------|---------------------|---|------------|
| Look in: [     | ) Eichdatensätze    | - | 📸 🎫 •      |
| Flexosorti     | ment.mif            |   |            |
|                |                     |   |            |
|                |                     |   |            |
|                |                     |   |            |
|                |                     |   |            |
| File name:     | Í.                  |   | Open       |
| Files of type: | ColorMaster (*.mif) |   | Cancel     |

7. Wählen Sie im Fenster das Format **\*.mif** aus und klicken auf den gewünschten Eichdatensatz.

Bevor der Eichdatensatz importiert wird, müssen Sie folgende Angaben zu dem Sortiment machen:

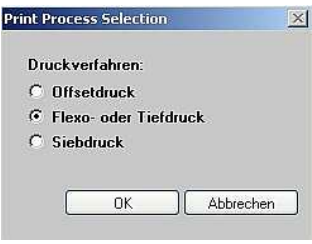

Druckverfahren

| Subst | rate Selection   | ×         |
|-------|------------------|-----------|
| Su    | ıbstrat:         |           |
| æ     | Papier, Karton,  | 5         |
| С     | Transparente Fol | ie        |
| C     | Metallisiert     |           |
|       |                  |           |
|       | ОК               | Abbrechen |
|       |                  |           |
|       |                  |           |

#### Substrat

| R | er:   |  |  |
|---|-------|--|--|
|   | No    |  |  |
|   | Pol   |  |  |
|   | D65   |  |  |
|   | UVCut |  |  |

Filterwahl (Filter mit dem das Sortiment eingemessen wurde)

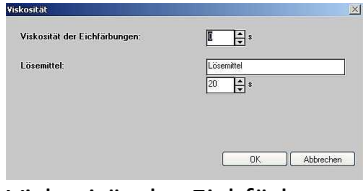

Viskosität der Eichfärbungen (falls Viskositätsinformationen vorhanden)

| Ethanol:           | Additiv     |  |
|--------------------|-------------|--|
| Technical Varnish: | 🗑 + Additiv |  |
| Verschnitt:        | Gt Additiv  |  |

Definition der Grundstoffe (falls Grundstoffe vorhanden)

Nach Definition der Grundstoffe wird der Import bestätigt. Der Eichdatensatz aus dem X-RiteColor Master ist in die InkFormulation 6 importiert und kann verwendet werden.

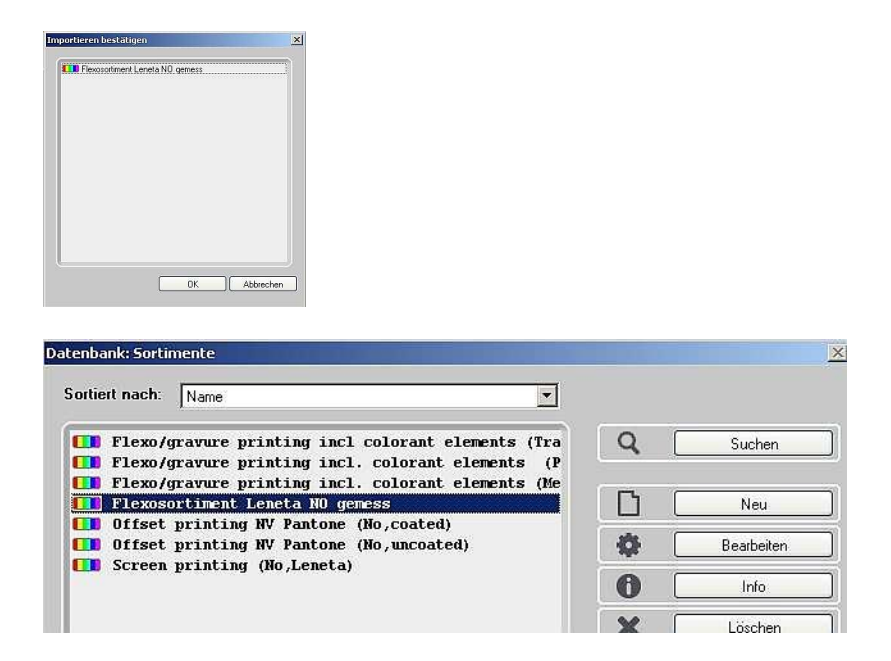

Bitte überprüfen Sie nach dem Importieren das Sortiment auf ihre Richtigkeit. Die Bezeichnung des Transparentweisses entspricht dem Sortimentsnamen. Diesen können Sie problemlos abändern.

Überprüfen Sie die Grundstoffe der Eichfärbungen, falls vorhanden.

## Importieren von Standards mit Proben

#### Exportieren Sie die gewünschten Standards mit Proben aus dem X-RiteColor Master.

Es gibt im Color Master zwei Möglichkeiten, Standards zu exportieren:

- 1. Öffnen Sie X-RiteColor Master.
- a) Export von einem Standard
- 2. Laden Sie dafür den zu exportierenden Standard (**Datenbank** → **Standard** suchen).
- 3. Klicken Sie im Menü auf Datei → Heraustransfer → Standard

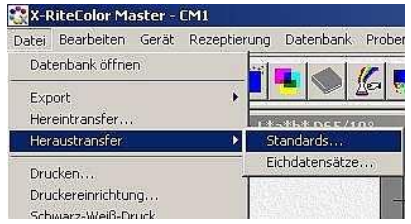

- b) Export von mehreren Standards
- 4. Zum Exportieren von mehreren Standards klicken Sie im Menü Datenbank → Standard suchen...

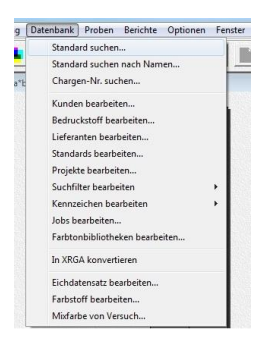

5. Im Fenster Standard suchen klicken Sie rechts bitte auf Suchen.

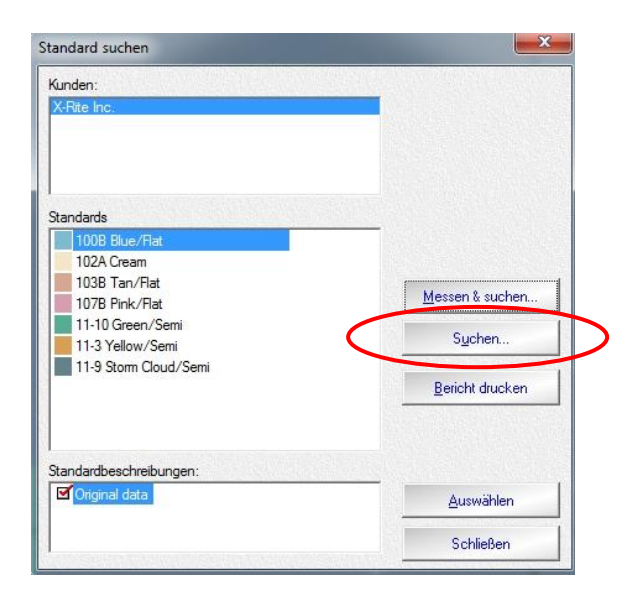

6. Klicken Sie zur Definition der Suche Alle an und klicken Sie auf Suchen.

7. Es werden alle Standards angezeigt. Wählen Sie die gewünschten aus und klicken auf **Transfer...** 

| andard             | Std.beschreibung | Kunde       | Datum/Zeit       | Alles markieren         |
|--------------------|------------------|-------------|------------------|-------------------------|
| 10B Blue/Flat      | Original data    | X-Rite Inc. | 14.12.1994 11:38 | Encomandoron            |
| 2A Cream 🦳         | Original data    | X-Rite Inc. | 14.12.1994 12:05 |                         |
| 3B Tan/Flat        | Original data    | X-Rite Inc. | 14.12.1994 11:39 |                         |
| 7B Pink/Flat       | Original data    | X-Rite Inc. | 14.12.1994 11:40 |                         |
| 10 Green/Semi      | Original data    | X-Rite Inc. | 14.12.1994 13:02 |                         |
| 3 Yellow/Semi      | Original data    | X-Rite Inc. | 14.12.1994 13:06 |                         |
| 9 Storm Cloud/Semi | Original data    | X-Rite Inc. | 14.12.1994 13:04 | Export                  |
|                    |                  |             | (                | Iransfer                |
|                    |                  |             |                  | Proben löschen          |
|                    |                  |             |                  | Standards               |
|                    |                  |             |                  | bearbeitert             |
|                    |                  |             |                  | <u>Standard löschen</u> |
|                    |                  |             |                  | Auswählen               |
|                    |                  |             |                  | Califaction             |

8. Beim Abspeichern des Standards bzw. der Standards achten Sie bitte auf das richtige Format: **MIF**. Weiterhin haben Sie die Möglichkeit, über den Filter die dazugehörigen Proben zu definieren.

| Save in: 🔁 Standa                                                             | ards                                                             | E (      | * 💷 •          |
|-------------------------------------------------------------------------------|------------------------------------------------------------------|----------|----------------|
|                                                                               |                                                                  |          |                |
|                                                                               |                                                                  |          |                |
| ile name: Testd                                                               | atei                                                             |          | Save           |
| ile name: Testd<br>ave as type: MIF [                                         | atei<br>)atei (*.mif)                                            |          | Save<br>Cancel |
| ile name: Testd<br>ave as type: MIF D<br><u>Eilter</u>                        | atei<br>Vatei (*.mif)<br>Alle Proben                             |          | Save<br>Cancel |
| ile name: Testd<br>ave as type: MIF E<br><u>Eilter:</u><br>Kunde:             | atei<br>Datei (".mif)<br>Alle Proben<br>X-Rite Inc.              |          | Save<br>Cancel |
| ile name: Testd<br>ave as type: MIFE<br><u>Filter:</u><br>Kunde:<br>Standard: | atei<br>Datei (".mit)<br>Alle Proben<br>X-Rite Inc.<br>testrosa2 | <b>.</b> | Save<br>Cancel |

9. Klicken Sie auf Filter. Im Fenster Filter können Sie Proben für den Heraustransfer definieren.

| lter                                                                                                    |                   |         |        |           |
|----------------------------------------------------------------------------------------------------|-------------------|---------|--------|-----------|
| Alle Proben<br>Diese Woche<br>Diesen Monat<br>Dieses Jahr<br>Heute<br>Letzen 100<br>Letzen 50<br>test accepted |                   |         |        |           |
| Auswählen                                                                                                    | <u>E</u> rstellen | Löschen | Ändern | Schließen |

10. Machen Sie die gewünschten Einstellungen und bestätigen Sie den Heraustransfer.

# Nach erfolgreichem Abschluss des Heraustransfers können Sie die Daten in die InkFormulation 6 importieren.

- 11. Öffnen Sie die InkFormulation 6.
- 12. Klicken Sie im Menü **Datenbank** → **Rezepte** und wählen Sie einen Ordner aus, wo die Standards abgespeichert werden soll.

| ortiert nach: | Name | 💽 🔁 Test Imp | oort MIF Standards  |
|---------------|------|--------------|---------------------|
|               |      | Q            | Suchen              |
|               |      | D            | Neu                 |
|               |      | <i>ifite</i> | Bearbeiten          |
|               |      |              | Info                |
|               |      |              | Löschen             |
|               |      |              | Drucken             |
|               |      |              | Senden              |
|               |      |              | Importieren         |
|               |      |              | Exportieren         |
|               |      |              | Stapelverarbeitung  |
|               |      | 4            | Alle aktiv / passiv |
|               |      | Ausgewähl    | t: 0 von 0          |

- 13. Klicken Sie auf Importieren.
- 14. Wählen Sie das Format .mif aus und wählen den Standard aus.
- 15. Klicken Sie auf Öffnen.

|             | von Datei     |          |   |     | ?   |
|-------------|---------------|----------|---|-----|-----|
| Look in: 🗲  | ) Standards   | <b>•</b> | 1 | 📸 🛄 | •   |
| 🔤 Testdatei | .mif          |          |   |     |     |
|             |               |          |   |     |     |
|             |               |          |   |     |     |
|             |               |          |   |     |     |
|             |               |          |   |     |     |
|             |               |          |   |     |     |
| ïle name:   | Testdatei.mif |          |   | Ū p | oen |

16. Der Standard mit den Proben wird aufgelistet und über **OK** in die Datenbank importiert. Enthält der Standard mehrere Proben, werden diese durch Unterstrich + Nummerierung aufgelistet.

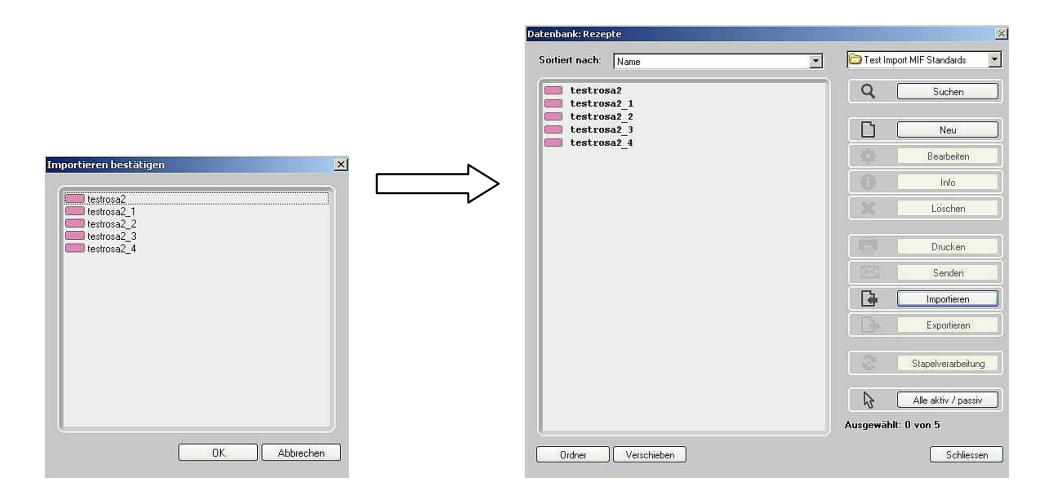